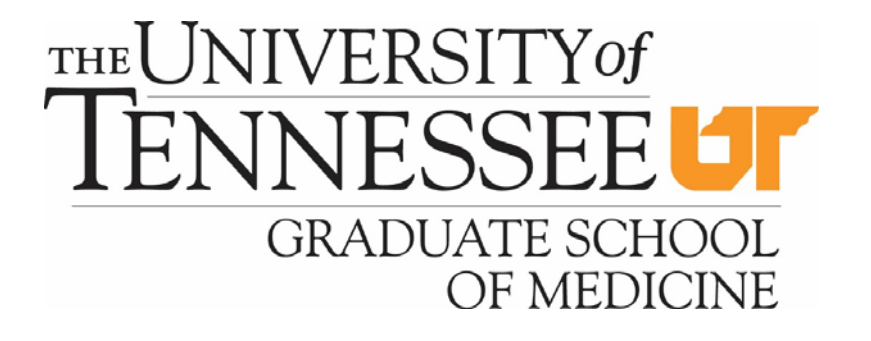

# How to Claim Credits from the University of Tennessee Graduate School of Medicine

You will receive an email from <u>continuingeducation@utmck.edu</u> providing the link to the Attendee Interactive site that includes a username and a password if you are a first time user.

Please WHITE LIST this sender so that you will receive the emails. Otherwise, please check your spam/junk folder.

Dear Participant,

Thank you for attending the [Name of Conference] in [Location] on [Date].

You will need to sign into the website:

URL: <a href="https://www.highmarksce.com/univoftenn/">https://www.highmarksce.com/univoftenn/</a>

**USERNAME**: [Your username]

Due to security requirements, your password can not be included in this email. If you don't recall your password, go to the website and select the **"Forgot Your Password? Get it Now!"** link to receive an email to reset your password.

Once you have completed the online claiming process and course evaluation, you may retrieve your continuing education credits through this site at any time.

If you have an active account but do not remember your password, select the 'Forgot Your Password? Get it now!' link and a temporary one will be sent to you.

#### CREDITS SIGN-IN APPLICATION SUBMISSION

## $S_{\text{IGN}\,\text{IN}}$

Please sign in below to manage your AMA, AAFP, AAPA or CEU credits for all University of Tennessee Graduate School of Medicine, Knoxville certified educational activities.

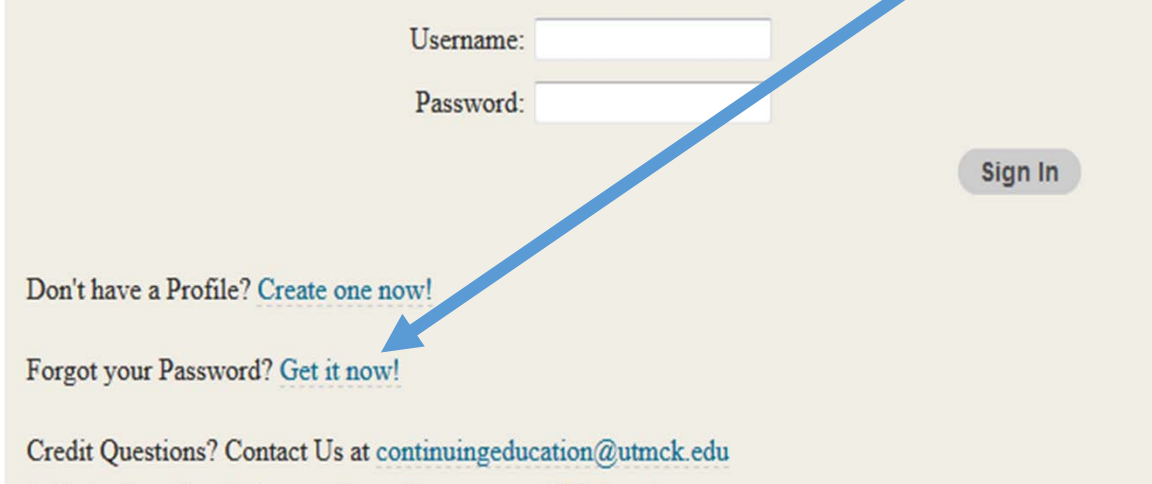

Website Questions? Contact Us at client.support@highmarksce.com

Once you have signed in, you will see a home page where you will select the 'My Activities' tab.

#### CREDITS SIGN-IN APPLICATION SUBMISSION

#### Welcome Dara Long

My Activities My Ready Room My Applications My Account Sign Off

### $M_{\rm Y}$ account

(Edits to the contact information below are not reflected in your University of Tennessee profile.)

| CONTACT INFORMATION |
|---------------------|
| Dara Long           |
| NCBC                |
| 1924 Alcoa Highway  |
| Knoxville, TN 37920 |
| dara@breastcare.org |

Edit Contact Information Update Bio Preview

#### DATA PRIVACY

Protecting personal data is as important as ever. Click here to review how the system protects data and what your rights are as a user.

On the 'My Activities' page you will select the 'Search Sessions' box which will direct you to a dropdown menu where you will select the [*Name of Conference*].

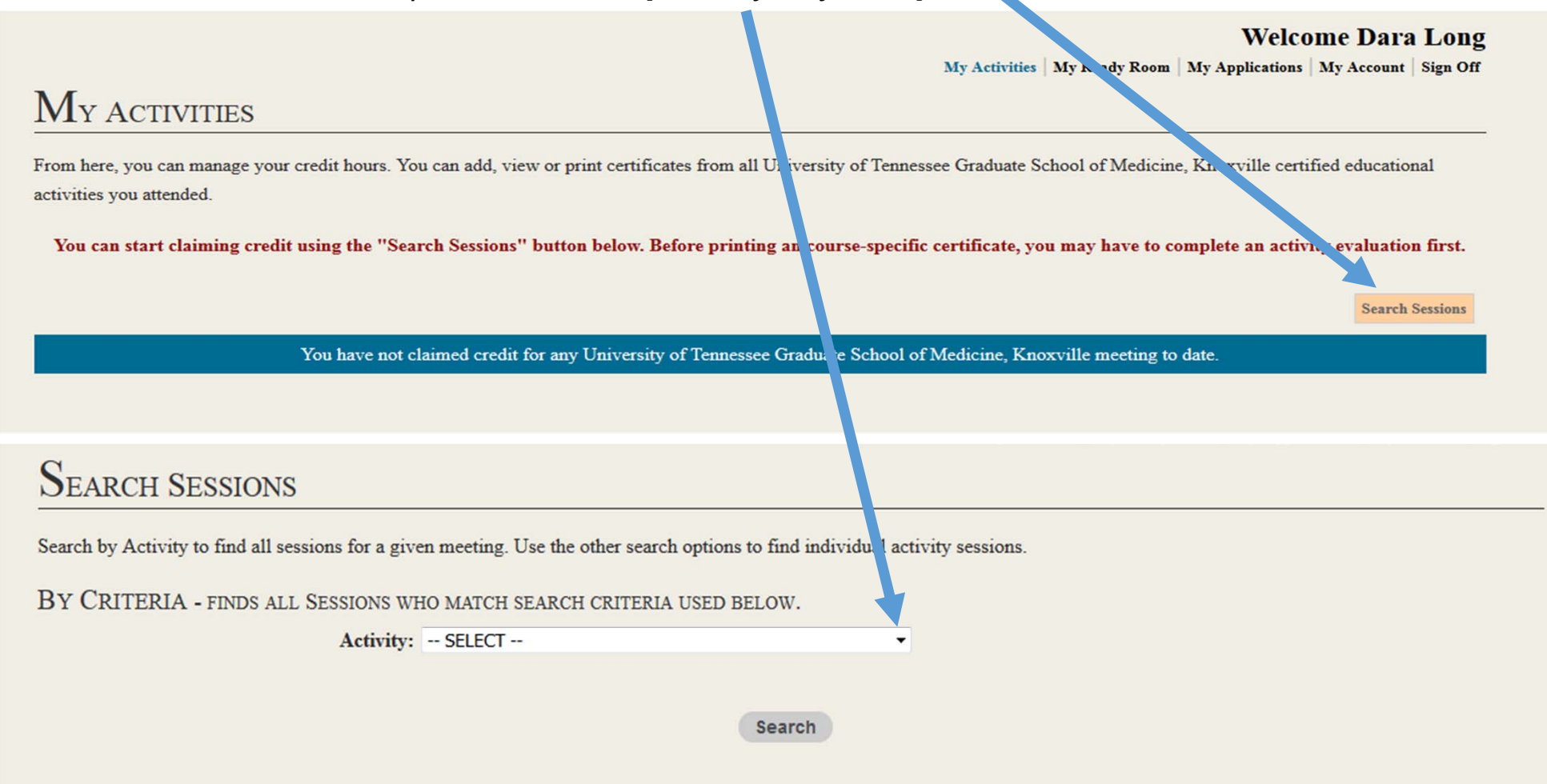

All the sessions will be listed on this page. You will select the sessions you attended in the 'Add Sessions' column (Note: this feature is only available at the conclusion of the conference).

#### Sessions

Hours are calculated based on 60 minutes of education is equal to one hour of credit. Please click on the session name for more details and its associated credit. To add a session to your certificate, please click "add" next to each session you attended.

Once finished, please select "claim sessions" to view your total activity hours.

Claim Sessions

| 02/15/2010   02/16/2010   02/17/2010   02/18/2010   02/10/2010                                                                                                    |                 |
|----------------------------------------------------------------------------------------------------|-----------------|
| 05/15/2019   05/16/2019   05/16/2019   05/16/2019                                                                                                    |                 |
| 29th Annual Interdisciplinary Breast Center Conference<br>Mar 15, 2019 - Mar 20, 2019                                                                                                    |                 |
| Mar 15, 2019                                                                                                    |                 |
| Time Session Hours                                                                                                    | Add<br>Sessions |
| 00 AM - 8:30 AM Oncoplastic Surgery: Where We are Today Sadia Khan, DO, FACS & Barbara Rabinowitz, PhD, MSW, RN, FNCBC 0.50                                                                               |                 |
| 00 AM - 8:30 AM What are the Goals of Systemic Therapy for Operable or Early Stage Breast Cancer Nathalie Johnson, MD 0.50                                                                                |                 |
| 30 AM - 9:00 AM Current Challenges in Imaging Guidance for Axillary Surgery Alicia Terando, MD, FACS 0.50                                                                                                 |                 |
| 30 AM - 9:00 AM Risk Assessment for Breast Surgeons in the Era of Panel Testing Mary Freivogel, Ms, CGC 0.50                                                                                              |                 |
| 00 AM - 9:30 AM Immediate Partial Breast Reconstruction & 10 Steps to Perfecting Outcomes Cary S. Kaufman, MD, FACS 0.50                                                                                  |                 |
| 00 AM - 9:30 AM Radiation Therapy for Early Stage Breast Cancer Ann Pittier, MD 0.50                                                                                                    |                 |
| 45 AM - 10:15 AM Level 1 Oncoplastic Surgery: Round Block Lumpectomy, Benelli Mammoplasty Barry Rosen, MD 0.50                                                                                            |                 |
| 45 AM - 10:15 AM Radiotherapeutic Considerations for Early vs Locally Advanced Breast Cancer Ann Pittier, MD 0.50                                                                                         |                 |
| 2:15 AM - 10:45 AM<br>Oncoplastic Approaches for the Inferior Pole: Patient Selection, V & J Mammoplasty, Inverted T Mammoplasty, IMF Based lumpectomy<br>with/without 3D Implant Jennifer Gass, MD, FACS |                 |

Upon completion of claiming credits, please click the 'Claim Sessions' tab and then you will be asked to 'Confirm and Attest'.

| 1                   |                                                                 |                       | Sessions     |
|---------------------|-----------------------------------------------------------------|-----------------------|--------------|
| 7:00 AM - 4:00 PM   | Mammography Positioning Workshop                                | 8.50                  | D            |
| 8:00 AM - 4:30 PM   | Administration Leadership                                       | 6.50                  | D            |
| 8:00 AM - 4:15 PM   | Beyond BRCA: New Horizons & Current Controversies in Breast Car | ncer Genetics 6.50    | o            |
| 8:00 AM - 4:45 PM   | Clinical Breast Examiner Certification                          | 2.7:                  | 5            |
| 8:00 AM - 4:00 PM   | Harold Freeman Patient Navigation Review Course                 | 6.2:                  | 5            |
| 8:00 AM - 4:15 PM   | Navigation See, Say, Do                                         | 6.50                  | o            |
| Confirm a           | ND ATTEST                                                       |                       | aim Sessions |
| ou will not be able | to claim credit unless you attest.                              |                       |              |
|                     | * - ndica                                                       | ates a required item. |              |

By checking the box below and clicking submit, I attest that I participated in, a d fulfilled all requirements for claiming the credits associated with the sessions selected on the electronic claim form, and that the information provided is true, accurate and complete to the best of my knowledge.

| Session                                                |                     | Hours |
|--------------------------------------------------------|---------------------|-------|
| Break Out II<br>03/15/2015 11:00 AM - 11:30 AM         |                     | 0.50  |
| Break Out I<br>03/16/2015 10:45 AM - 11:15 AM          |                     | 0.50  |
| Digital Tomosynthesis<br>03/17/2015 8:00 AM - 12:00 PM |                     | 3.25  |
|                                                        | Total Credit Hours: | 4.25  |
|                                                        | * 🗆 I Attest        |       |

You will be sent back to your 'My Activities' page where you have the opportunity to print and/or view your transcript or certificate

|                                                                                                    | Seedit Hours have been saved success                                                                                           | sfully.                 |                                                                                                    |
|----------------------------------------------------------------------------------------------------|----------------------------------------------------------------------------------------------------|-------------------------|----------------------------------------------------------------------------------------------------|
| My Activities                                                                                                    |                                                                                                    |                         |                                                                                                    |
| From here, you can manage your credit hours. You can<br>activities you attended.<br>You can start claiming credit using the "Search S | a add, view or print cera <sup>sc</sup> icates from all University of<br>Sessions'' button below. Before p. pting an course-sp | ecific certificate, you | ool of Medicine, Knoxville certified educational<br>ma, lave to complete an activity evaluation first. |
|                                                                                                    |                                                                                                    |                         | Search Sessions View Transcript Email Transcript                                                       |
|                                                                                                    | 25th Annual National Interdisciplinary Brest                                                                                   | Care Conference         |                                                                                                    |
| Session                                                                                                    | Time                                                                                                    | Hours                   | Action                                                                                                 |
| Break Out II                                                                                                    | Sun, 03/15/2015<br>11:00- 11:30                                                                                                | 0.50                    | Remove                                                                                                 |
| Break Out I                                                                                                    | Mon, 03/16/2015<br>10:45- 11:15                                                                                                | 2.50                    | Remove                                                                                                 |
| Digital Tomosynthesis                                                                                                    | Tue, 03/17/2015<br>8:00- 12:00                                                                                                 | 3.25                    | Repove                                                                                                 |
|                                                                                                    | Total Credit Hours:                                                                                                    | 4.25                    | View Certificate                                                                                       |
|                                                                                                    |                                                                                                    |                         | Email Certificate                                                                                      |